| 分類     | 機能              | 詳細                                                                                                    |
|--------|-----------------|----------------------------------------------------------------------------------------------------|
|        | テーブル作成          | 説明: データ範囲をテーブルに変換                                                                                                    |
|        |                 | 操作方法: 範囲を選択→挿入タブ→テーブル                                                                                                    |
| 基本操作   |                 | ショートカット: Ctrl+T                                                                                                    |
|        |                 |                                                                                                    |
|        |                 | 注意点: 空の行や列があると正しく選択されない場合あり                                                                                                    |
| 基本操作   | テーブル拡張/縮小       | 説明: データの行や列を追加/削除                                                                                                    |
|        |                 | レージョン シーン シーン シーン シーン シーン シーン シーン シーン シーン シー                                                                                                    |
|        |                 | ショートカット·Tab (最終セルで新規行追加)                                                                                                    |
|        |                 | 使用例・新しい行の追加で自動的に書式や数式が適用される                                                                                                    |
|        |                 | 注意占・テーブルを分断すると機能が失われる                                                                                                    |
| 基本操作   | テーブル変換解除        | ジョ・テーブルを通営の範囲に 戻す                                                                                                    |
|        |                 | いが、アーブルデザインタブ→テーブルに変換→筋囲に変換                                                                                                    |
|        |                 | $y_{1} = y_{1} + y_{2} + y_{3} + y_{4} + y_{5} + y_{4} + y_{5} + y_{4} + y_{4} + y_{5} + y_{4} + y_{4} + y_{5} + y_{4} + y_{4} + y_{5} + y_{4} + y_{4$ |
|        |                 | クロークション アンチ・ハビッション の                                                                                                    |
|        |                 |                                                                                                    |
|        | テーブル名変更         | 」だのボージスを示けるについていた。<br>ジョーブルに因有の名前を付ける                                                                                                    |
|        |                 | 10.5.7 アルビードの日間です。                                                                                                    |
| 其木操作   |                 |                                                                                                    |
|        |                 | クロー アンティーバー クロー アン・ション (二本) (二本) (二本) (二本) (二本) (二本) (二本) (二本)                                                                                                    |
|        |                 |                                                                                                    |
|        |                 | ジョーキャンジャンジャンジャンジャンジャンジャンジャンジャンジャンジャンジャンジャンジャ                                                                                                    |
|        |                 | 0.5.5. 学的定義ごれたファンルファイン                                                                                                    |
| 聿式設定   | テーブルスタイル        |                                                                                                    |
| 自力放定   | ) — ) /// / /// |                                                                                                    |
|        |                 | に用ி、レホート用に「ノーノルスメイル干面」」を通用<br>注音占・カスタムスタイルの作成も可能                                                                                                    |
|        | バンディング(縞模様)     |                                                                                                    |
|        |                 | 10.70.13 よんはりを又互にもりり<br>場作方法・テーブルデザインタブ→バンドされた行/バンドされた列                                                                                                    |
| 聿式設定   |                 |                                                                                                    |
| E XIXX |                 | /コー アガノア・-<br>体田例・詰みやオノオスために偶粒行を色分け                                                                                                    |
|        |                 | 注音占・プリンターの設定によってけ印刷時に目うにくくたる場合あり                                                                                                    |
|        |                 |                                                                                                    |
|        |                 | しのう、ション・コン・ステレン・コン・ステレン・コン・ション・ション・ション・ション・ション・ション・ション・ション・ション・ショ                                                                                                    |
| 書式設定   | 先頭行/末尾行の書式      |                                                                                                    |
| I NOR  | 九頭11/木甩110百八    |                                                                                                    |
|        |                 |                                                                                                    |
|        |                 | ゴニークを特定を代で絞り込む                                                                                                    |
| データ場作  | フィルター機能         | 品のパンプレーンを行んたれて、低りたち                                                                                                    |
|        |                 | ネトリム・アークルルロUSSY E ファルターの切萃)                                                                                                    |
| 7 万环IF |                 |                                                                                                    |
|        |                 | 注音占·フィルター適田由け行委号が青色表示になる                                                                                                    |
|        |                 | 「ビニークを特定の列で見順/際順に並べる                                                                                                    |
|        | 並べ替え機能          |                                                                                                    |
| データ操作  |                 |                                                                                                    |
| テーダ採作  |                 |                                                                                                    |
|        |                 |                                                                                                    |
|        | 集計行の表示          |                                                                                                    |
| データ操作  |                 | 10/201-11 a a 1 1 1 2 2/11<br>  <br>  <br>                                                                                                    |
|        |                 |                                                                                                    |
|        |                 | マョーロッフィー<br>使田例・ 集計行に「-Δ\/FRΔGF(テーブル1[全頞])」を使田                                                                                                    |
|        |                 |                                                                                                    |
|        |                 |                                                                                                    |
| データ操作  | 重複の削除           | 100/30.7 7.777172127.7 7.677175<br>  200/30.7 7.7 1771172127.7 1771175                                                                                                    |
|        |                 |                                                                                                    |
|        |                 | 使用例・顧客コードの重複を除外                                                                                                    |
|        |                 | に、「」、「「「「「」」」を注めていた。<br>注音占・一に豆せたいので実行前にバックアップ推奨                                                                                                    |
|        |                 |                                                                                                    |

| 分類    | 機能              | 詳細                                                         |
|-------|-----------------|------------------------------------------------------------|
| 分析機能  | スライサー           | 説明: 視覚的なフィルター操作インターフェース                                    |
|       |                 | 操作方法: テーブルデザインタブ→挿入スライサー                                   |
|       |                 | ショートカット: Alt→J→T→E                                         |
|       |                 | 使用例: 地域別データをワンクリックでフィルタリング                                 |
|       |                 | 注意点: Excel 2013以降で使用可能                                     |
| 分析機能  | タイムライン          | 説明: 日付データの期間フィルター                                          |
|       |                 | 操作方法: テーブルデザインタブ→挿入タイムライン                                  |
|       |                 | ショートカット: Alt→J→T→N                                         |
|       |                 | 使用例: 特定の月のデータだけを表示                                         |
|       |                 | 注意点: Excel 2013以降で使用可能、日付データがある列のみ                         |
| 分析機能  | テーブルのピボットテーブル変換 | 説明: テーブルからピボットテーブルを作成                                      |
|       |                 | 操作方法: テーブルデザインタブ→概要→ピボットテーブル                               |
|       |                 | ショートカット: Alt→N→V                                           |
|       |                 | 使用例: 地域別、商品別の売上集計を作成                                       |
|       |                 | 注意点: テーブルデータが自動的にピボットテーブルのソースになる                           |
|       | 列名参照            | 説明: テーブルの列名を使った参照(現在行)                                     |
|       |                 | 操作方法: [@列名]を使用                                             |
| 構造化参照 |                 | ショートカット: F4(参照形式の切替)                                       |
|       |                 | 使用例: =[@売上]-[@経費]                                          |
|       |                 | 注意点: テーブル外からは「テーブル名[@列名]」の形式                               |
|       | 全列データ参照         | 説明: 特定列の全データを参照                                            |
| 構造化参照 |                 | 操作方法: テーブル名[列名]                                            |
|       |                 | ショートカット: -                                                 |
|       |                 | 使用例: =SUM(売上テーブル[金額])                                      |
|       |                 | 注意点: これには現在行も含まれる                                          |
|       | 特定範囲の参照         | 説明: テーブルの特定部分を参照                                           |
|       |                 | 操作方法: テーブル名[[#Header],[列名]](見出し)、テーブル名[[#Data],[列名]](データ部) |
| 構造化参照 |                 | ショートカット: -                                                 |
|       |                 | 使用例: =COUNTA(テーブル1[[#Data],[顧客名]])                         |
|       |                 | 注意点: #Header、#Data、#Totals などの指定子を使用                       |
| 高度な技術 | テーブル数式のコピー      | 説明: 数式を列全体に適用                                              |
|       |                 | 操作方法: 最初のセルに数式を入力するだけ                                      |
|       |                 | ショートカット: Ctrl+Enter(選択範囲に同じ数式を入力)                          |
|       |                 | 使用例: 一度入力すれば列全体に自動適用                                       |
|       |                 | 注意点: 従来の方法と違い、手動でコピーする必要がない                                |
| 高度な技術 | 動的配列対応          | 説明: 新しい動的配列関数との連携                                          |
|       |                 | 操作方法: 通常の関数と同様に使用                                          |
|       |                 | ショートカット: Ctrl+Shift+Enter(古いバージョンで配列数式として入力)               |
|       |                 | 使用例: =FILTER(テーブル1,テーブル1[売上]>1000,"")                      |
|       |                 | 注意点: Microsoft 365サブスクリプションが必要                             |
| 高度な技術 | テーブルのデータ保存/読込   | 説明: テーブルデータの外部連携                                           |
|       |                 | 操作方法: データタブ→データの取得と変換                                      |
|       |                 | ショートカット: Alt→A→P→N                                         |
|       |                 | 使用例: データベースのテーブルをExcelにインポート                               |
|       |                 | 注意点: 外部データソースとの接続設定が必要                                     |